# Android 系統互動創作 期末專案報告

### 專案名稱

吉普賽之神奇讀心術

# 遊戲預期功能

| 設計一有趣的心理遊戲,遊戲的        | 99 🌣             | 79 😊              | 59 <del>(</del> • | 39 🗖        | 19 🖍              |
|-----------------------|------------------|-------------------|-------------------|-------------|-------------------|
|                       | 98 💠             | 78 🔾              | 58 <mark></mark>  | 38 🕑        | 18 🕰              |
| 方式是先參考一張圖(圖一),然後從     | 97 <del>)(</del> | 77 🕰              | 57 X              | 37 🛄        | 17 🏶              |
|                       | 96 🔒             | 76 🌣              | 56 🅦              | 36 <u>A</u> | 16 🗘              |
| 10-99之間任意選擇一個數,把這個    | 95 M             | 75 M              | 55 🕆              | 35 🔂        | 15 🗖              |
|                       | 94 🕰             | 74 🕸              | 54 <mark>-</mark> | 34 Yo       | 14 <u></u>        |
| 數的十位與個位數字相加,<br>再把任意  | 93 🕆             | 73 💽              | 53 🕸              | 33 X        | 13 <mark>O</mark> |
| 吧吧从我上、一個工             | 92 <del>)(</del> | 72 <mark></mark>  | 52 🛄              | 32 🕑        | 12 🌣              |
| 进择的数减去垣间和。            | 91 🖍             | 71 🗖              | 51 <del>)(</del>  | 31 💽        | 11 O              |
|                       | 90 😳             | 70 🔾              | 50 🔾              | 30 🕸        | 108               |
|                       | 89 🖍             | 69 🕸              | 49 🛄              | 29 🏶        | 9 <mark>ഫ</mark>  |
| 例:                    | 88 🗖             | 68 <del>S</del>   | 48 🕸              | 28 🖍        | 8₽-               |
|                       | 87 🕑             | 67 🕆              | 47 🗯              | 27 🕰        | 7 😳               |
| 1.選擇一個數字 54           | 86 <i>S</i> J    | 66 🌣              | 46 💽              | 26 🗯        | 6 🖍               |
|                       | 85 🖍             | 65 🌪              | 45 <u>-</u>       | 25 🗯        | 5 🖍               |
| 2.將十位數5 加上個位數4 得到 9   | 84 <b>(</b> •    | 64 🜻              | 44 🔾              | 24 🛞        | 4 🏶               |
|                       | 83 🛞             | 63 <mark>-</mark> | 43 🕑              | 23 🕸        | 3🛄                |
| 3.然後用原數 54 減去 9 得到 45 | 82 🏶             | 62 💽              | 42 M              | 22          | 2 🕸               |
| 1 七回生由比山肉但山仏教公山座仏     | 81 🕰             | 61 🖍              | 41 🙄              | 21 M)       | 1%)               |
| 4. 在回衣中找出兴付出的数川相應的    | 80 🙄             | 60 💿              | 40 🕆              | 20 🕑        | 0 🖍               |
| 圖形,並把這個圖形牢記心中。        |                  | 圖一、               | 圖形檢               | 索表          |                   |
|                       |                  |                   |                   |             |                   |

然後點擊圖中水晶球(圖二)之後,你會發現,神奇的水晶球所顯示 出來的圖形就是剛剛心裡記下的那個圖形。

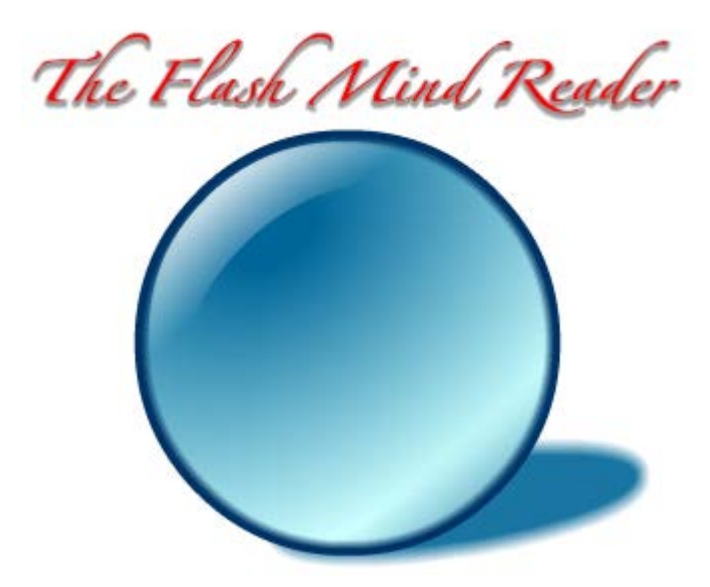

圖二、水晶球樣式

# 使用裝置

Android 系統手機或平板一部 Arduino 板子一片 電路板一片與部分電子零件

# 實際作品操作

1. 打開手機,使用手機掃描 QR Code(圖三) 下載程式安裝

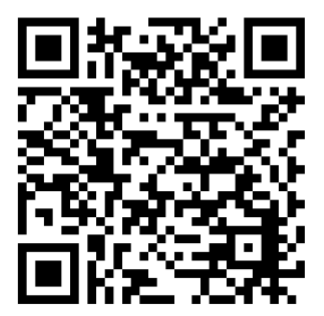

圖三、下載程式之 QR Code

2. 打開手機藍芽裝置

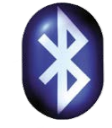

2

3. 點下智慧型手機 icon(圖四),執行本程式

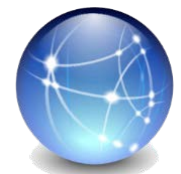

圖四、手機 App 程式 icon

4. 點選水晶球連線選項,連接藍芽裝置 linvor,連接成功後,出現藍色方塊

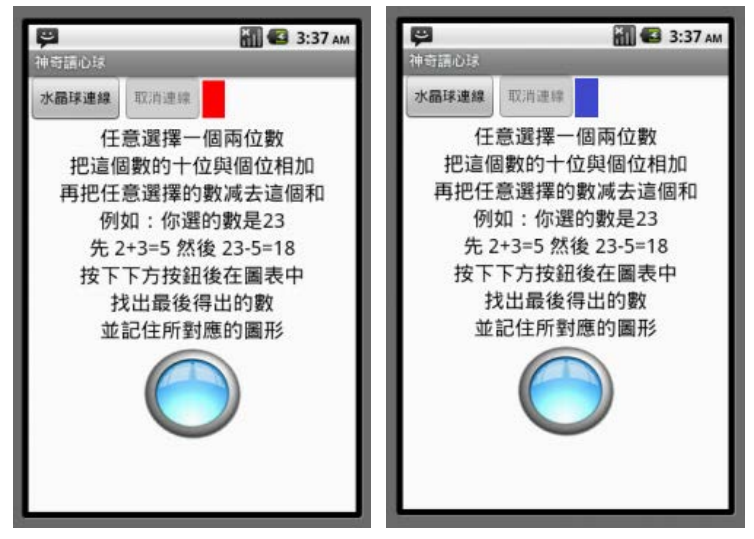

圖五、連接水晶球藍芽裝置圖示

- 開始進行遊戲,按照上述說明,心中默想二位數字,將十位數與個位數字相 加後,用原數減去後得一數字,按下畫面水晶球圖示
- 6. 出現圖形對照表後,將所得數字找出對照圖形,並將圖形記住

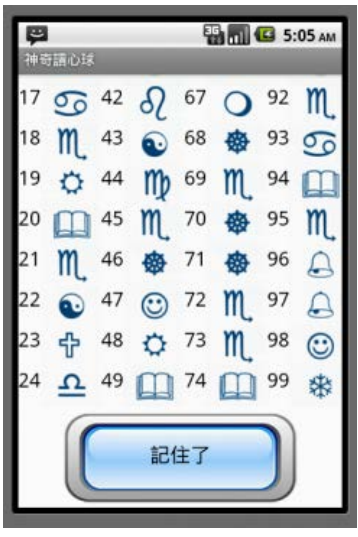

圖六、手機圖形列表畫面

如下圖示意圖(圖七) 觸摸水晶球三秒(遮斷光源)鐘觸發程式,LED 燈會亮起。如無連接水晶球裝置,會自動切換按鈕為"記住了"進行點選

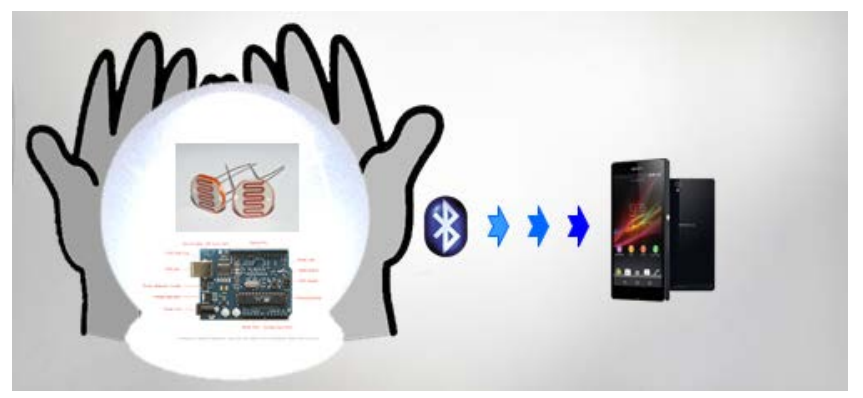

圖七、水晶球遮斷光源示意圖

8. 畫面出現對應圖案後結束遊戲(圖八),可點選再玩一次或是離開程式

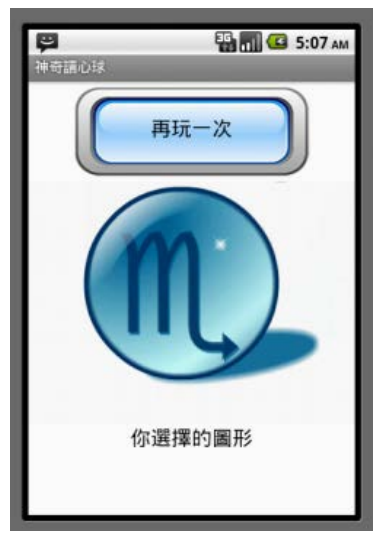

圖八、遊戲結局圖示

9. 如欲切斷藍芽連線,請點選"取消連線選項

#### 作品原理說明

 採用 Arduino 板連接光敏電阻為光感應裝置,利用光源遮斷造成阻值變化, 並使用 Arduino 上的藍芽裝置,送出訊號給手機上的程式,進行執行程式的 動作。Arduino 板線路配置說明如下圖九。

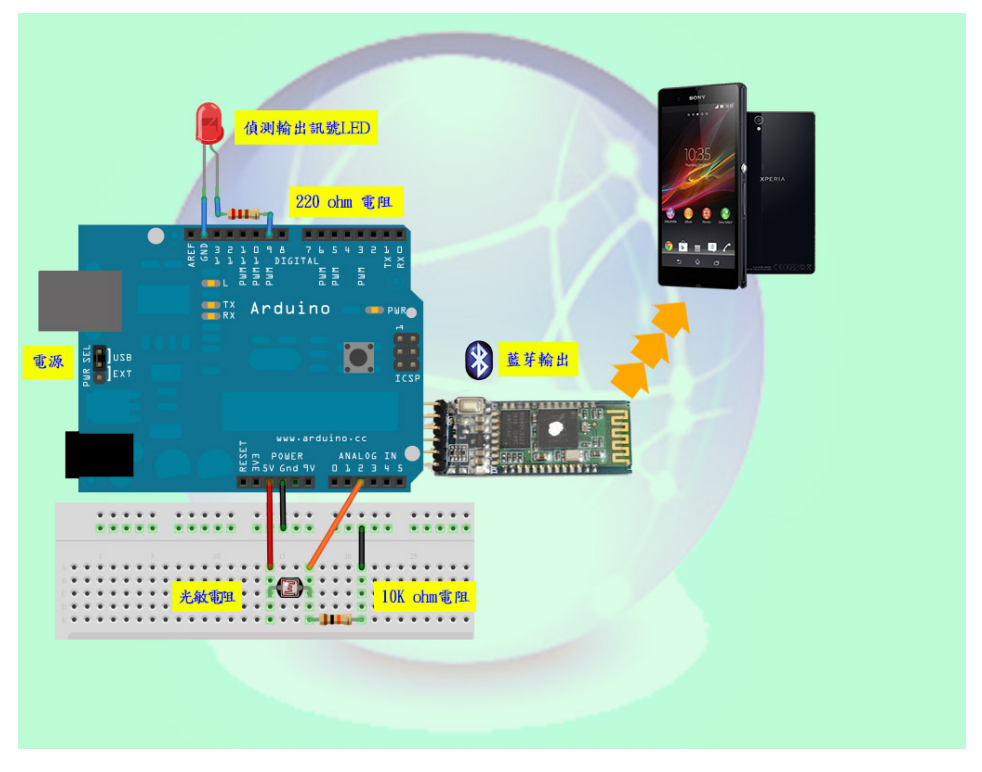

圖九、Arduino 板線路示意圖

2. Arduino 接線方式說明(圖十):

光敏電阻一支腳接到 5V,另一支腳串接一顆 10k 電阻接到 analog pin 2、 LED 接到 pin9 和 GND,長腳(陽極)串接一顆 220 ohm 電阻到 pin9,短腳(陰 極)直接接到 GND,使用材料如表一。

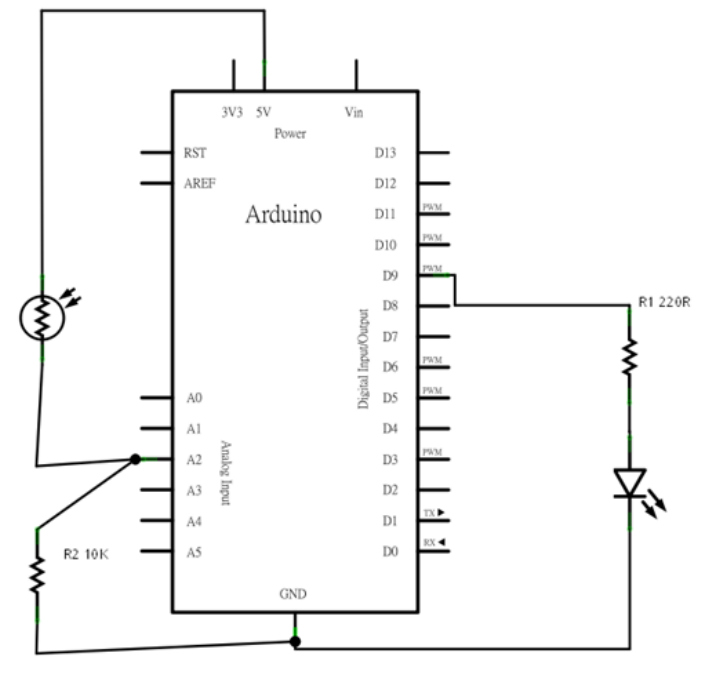

圖十、Arduino 電路圖

表一、使用材料表

| 序  | 材料                | 數量 |
|----|-------------------|----|
| 1  | 空電路板              | 1  |
| 2  | Arduino 主板        | 1  |
| 3  | Arduino bluetooth | 1  |
| 4  | 光敏電阻(photocell)   | 1  |
| 5  | 220 ohm 電阻        | 1  |
| 6  | 10k ohm 電阻        | 1  |
| 7  | 單芯線               | Ν  |
| 8  | 9V乾電池             | 1  |
| 9  | 玻璃光罩              | 1  |
| 10 | 裝飾布料              | 1  |
| 11 | 装飾紙箱              | 1  |

#### 3. Arduino 程式碼如下:

```
//LAB8 - 讀取光敏電阻 (v2)
int photocellPin = 2; // 光敏電阻 (photocell) 接在 anallog pin 2
int photocellVal = 0; // photocell variable
int minLight = 500; // 最小光線門檻值
int ledPin = 9;
int ledState = 0;
void setup() {
  pinMode(ledPin, OUTPUT);
  Serial.begin(57600);
}
void loop() {
  // 讀取光敏電阻並輸出到 Serial Port
  photocellVal = analogRead (photocellPin);
  //Serial.println(photocellVal);
  Serial.println(ledState);
  Serial.flush(); //清除緩衝區內的資料
  // 光線不足時打開 LED
  if (photocellVal < minLight && ledState == 0) {
    digitalWrite(ledPin, HIGH); // turn on LED
    ledState = 1;
  }
```

```
// 光線充足時關掉 LED
if (photocellVal > minLight && ledState == 1) {
    digitalWrite(ledPin, LOW); // turn off LED
    ledState = 0;
}
delay(100);
}
```

4. 手機程式使用 APP Inventor 攥寫判斷式,程式碼如下圖十一到十四

| App Inventor for Android Blocks                            | Editor: MindReader - Screen1                                                                                                    | -                                                                                                    |                                                      |                       |                 |
|------------------------------------------------------------|----------------------------------------------------------------------------------------------------|----------------------------------------------------------------------------------------------------|------------------------------------------------------|-----------------------|-----------------|
| MindReader - Screen1                                       | Save Undo Rado                                                                                                    |                                                                                                    | New emulator                                         | Connect to Device 😄 👔 | Zoom            |
| Built-In My Blocks Advanced<br>Definition<br>Text<br>Lists | * randomPic     \$* Pics       * kcen1     \$* PicB       * kcen2     \$* setPic       * kcen3     *< setPic                                                                                                    | ***** B1List.AfterPicking                                                                                            | 藍芽連線糧式                                               |                       |                 |
| Math<br>Logic<br>Control<br>Colors                         | ♥ icont<br>♥ icont<br>♥ icont<br>控制985倍1                                                                                                    | -99團檔<br>軟圖型相同                                                                                                    |                                                      |                       |                 |
|                                                            | Screen Ladiation<br>The Constant of Constant of Constant | खुर्रा<br>क्रि<br>क्र<br>ब<br>ब<br>ब<br>ब<br>ब<br>ब<br>ब<br>ब<br>ब<br>ब<br>ब<br>ब<br>ब<br>ब<br>ब<br>ब<br>ब<br>ब<br>ब | 贻值设 <b>克</b><br>歸文 <b>学及王莽</b> 遵谅政部撰<br>第團部 及其他亂動產生團 | <b>B</b>              | Û               |
| 🧿 🤗 🗎 (                                                    | o 🦁 🔬                                                                                                    |                                                                                                    | S YEAR                                               | oli in t              | D 4 () L+ 08.37 |

圖十一 基本設定與亂數產生

7

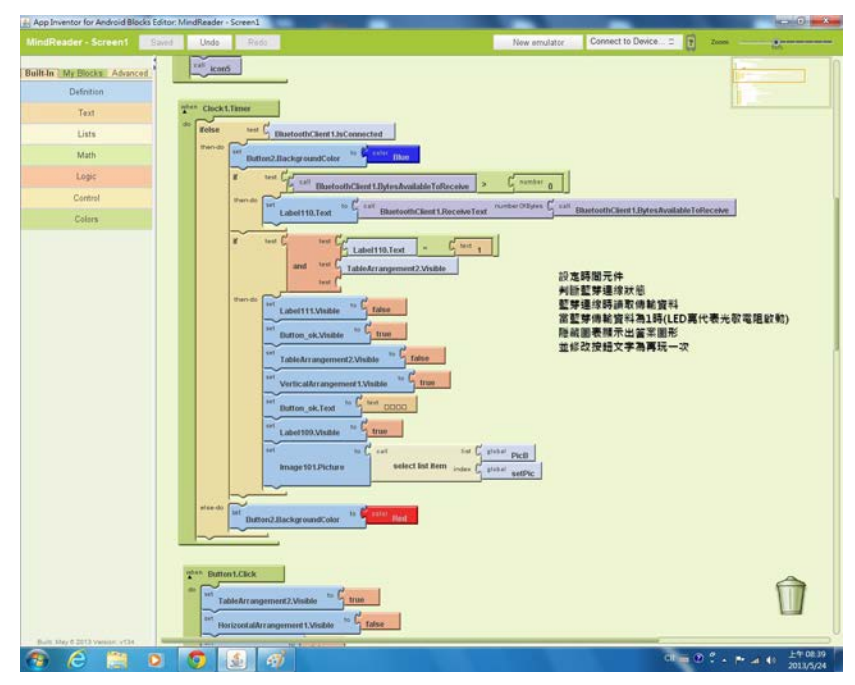

圖十二 程式主流程與藍芽功能

| App Inventor for Android Blocks Editor: | MindReader + Screen1                                                                                                    | and the second second                                                                                                    |                                                   |                        |                                       |
|-----------------------------------------|----------------------------------------------------------------------------------------------------|----------------------------------------------------------------------------------------------------|---------------------------------------------------|------------------------|---------------------------------------|
| MindReader - Screen1 Saint              | Undo Redo                                                                                                    |                                                                                                    | New emulator                                      | Connect to Device 2    | Zoos                                  |
| Ballin M MA BASA Advocat                | transformer (Construction)     the second second seco | greenstation and the second second se | 隬ዬ遊戱按鈕劥緯<br>酠羅訓師文字顏不太數圖表<br>利智慧芽連線<br>重你時編示記住了按鈕用 | ×晶球上較新光耐電機<br>已設制下一步種式 |                                       |
| 🤭 ⋵ 📋 o                                 | 💿 🔬 🐗                                                                                                    |                                                                                                    |                                                   | ci 🕳 C                 | · · · · · · · · · · · · · · · · · · · |

圖十三 啟動光敏電阻與程式執行

| App Inventor for Android Blocks Editor: MindReader - So                                                                                                    | creen1                                                                                                    |                                                                                                    |                     |
|----------------------------------------------------------------------------------------------------|----------------------------------------------------------------------------------------------------|----------------------------------------------------------------------------------------------------|---------------------|
| MindReader - Screen1 Saved Unde                                                                                                    | Redo                                                                                                    | New emulator Connect to Device 2                                                                                                    | Zooss               |
| A App beends for Andreid Block Educ Monthander - S<br>Monthanaer - Screen Care - Uudo<br>Tailkin Mark Block Advocrit<br>Uuto<br>Uuto<br>Uuto<br>Caterol<br>Caterol<br>Caterol<br>Caterol |                                                                                                    | New amulator     Connect to Dovice _ C       記名:     2       記名:     2       正規設定     2       正規設定     2 |                     |
|                                                                                                    | entroperation and second and second and seco |                                                                                                    |                     |
| Len Hay 6 2013 years with                                                                                                    |                                                                                                    | ci = 0                                                                                                    | 0 ° • ► ≠ 41 ±*0839 |

圖十四 結束遊戲顯示畫面

程式流程圖

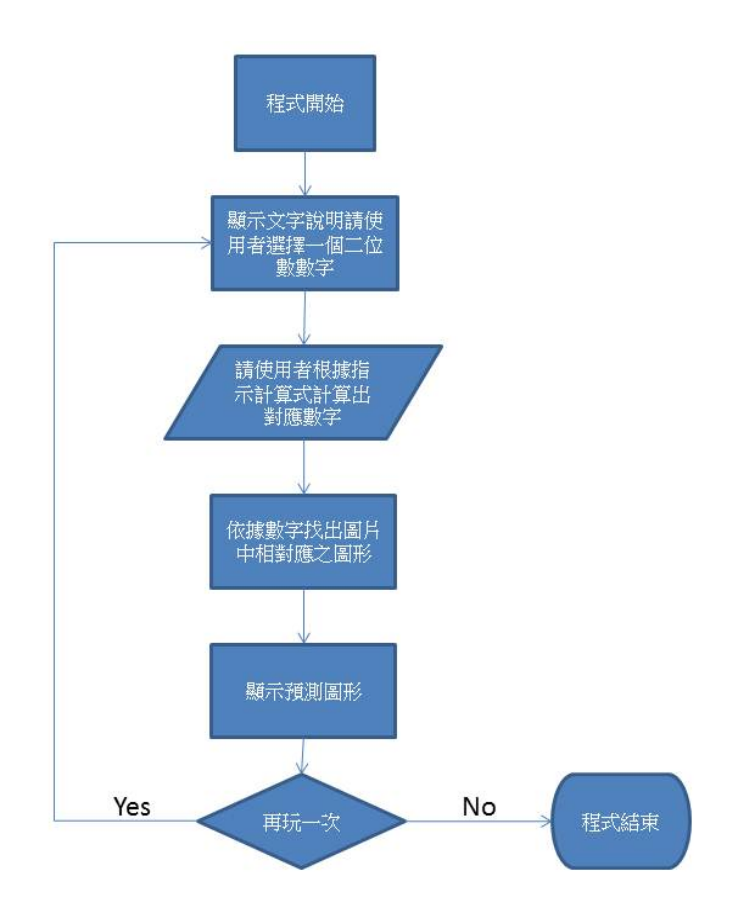

圖十五 程式流程圖

# 專案進度甘特圖

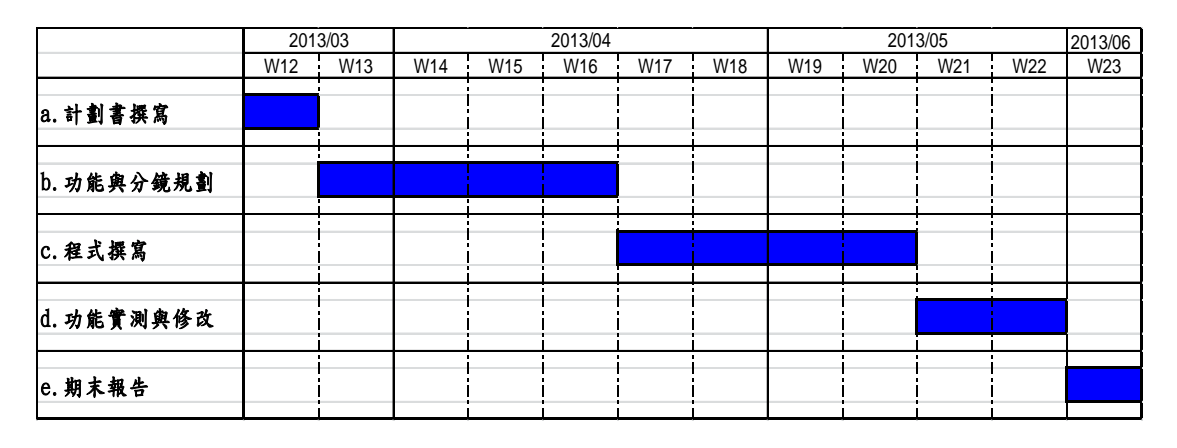

圖十六 專案進度甘特圖

# 專案工作分配

表二、專案工作分配表

| 工作項目      | 負責人員 |
|-----------|------|
| 程式撰寫與硬體設計 | 董威志  |
| 專案規劃與進度管理 | 孫宏俠  |
| 美工與硬體設置   | 黄筠之  |

# 参考資料

- 一、 吉普塞人祖傳的神奇讀心術
   <u>http://blog.udn.com/giveman/4146965</u>
   <u>http://msn.o-pass.com/ohmygod.php</u>
- 二、 神奇的吉普賽讀心術 <u>http://www.wayce.net/?action=show&id=116</u>
- 三、 網路追追追/吉普賽人的神奇讀心術 http://rumor.nownews.com/2008/04/07/515-2198481.htm